## USB ドライバの削除方法

2024/09/11

『USBドライバのインストール方法』(PDF)に沿ってインストールが進まない場合には、一度USBドライバをパソ コンから削除し、再度インストールする必要があります。 本書では、USBドライバの削除方法について説明します。

- 1. 弊社ホームページの設定ソフトダウンロード画面のUSBドライバーより『CDMUninstaller\_v1.5』をダウンロードします。
- 2. 圧縮(zip形式)ファイルですので、すべて展開します。
- 3. 『CDMUninstallerGUI.v1.5exe』を実行します。
  ※必ずUSB機器をパソコンから外した状態で実行して下さい。

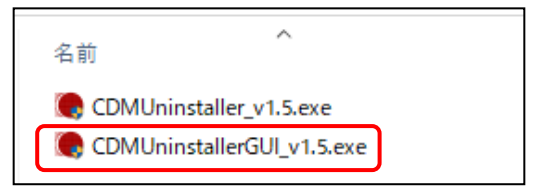

4. 下記画像が出ますので、『はい』をクリックします。

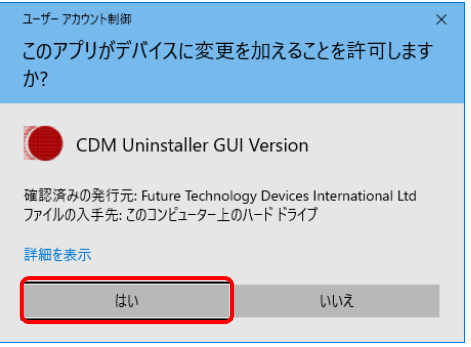

5. 『Vendor ID』が『0403』 ・ 『Prodect ID』が『6001』になっているのを確認して『Add』をクリックします。

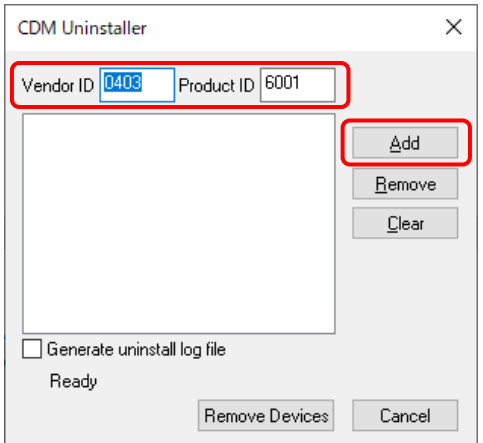

## 6. 『VID\_0403 PID\_6001』と表示されたら『Remove Devices』をクリックします。

| CDM Uninstaller                                     | ×                                      |
|-----------------------------------------------------|----------------------------------------|
| Vendor ID 0403 Product ID 6001<br>VID_0403 PID_6001 | Add<br><u>R</u> emove<br><u>C</u> lear |
| Ready<br>Remove Devices                             | Cancel                                 |

## 7. 『OK』をクリックして削除完了です。

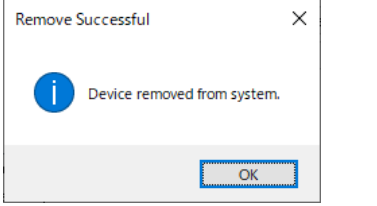

## 8. 『Cancel』をクリックして閉じます。

| CDM Uninstaller                | ×              |
|--------------------------------|----------------|
| Vendor ID 0403 Product ID 6001 |                |
|                                | Add            |
|                                | <u>R</u> emove |
|                                | <u>C</u> lear  |
|                                |                |
|                                |                |
| 🗌 Generate uninstall log file  |                |
| Ready                          |                |
| Remove Devices                 | Cancel         |

9. 再起動します。

『USBドライバのインストール方法』を参照しながら再度インストールして下さい。

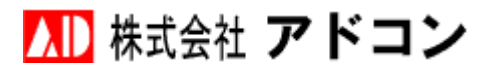